Aktualizacja: 06.05.2022

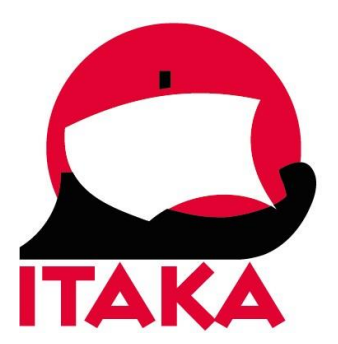

# INSTRUKCJA REJESTRACJI CERTYFIKATU SZCZEPIENIA I PASZPORTU DLA PODRÓŻUJĄCYCH DO INDONEZJI

| W                                         | celu | rejestracji | należy | wejść | na | stronę | internetową: |
|-------------------------------------------|------|-------------|--------|-------|----|--------|--------------|
| https://vaksinln.dto.kemkes.go.id/sign/in |      |             |        |       |    |        |              |

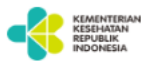

# Welcome to The Non-Indonesia Vaccination Verification website.

This service is dedicated to verify foreignissued, vaccination cards that will be used to accommodate your activities in Indonesia through your **PeduliLindungi** application.

Please visit the **PeduliLindungi** website at pedulilindungi.id for more information about the application.

| E-mail address                       |      |
|--------------------------------------|------|
| Your e-mail address                  |      |
| Password                             | Show |
| Your password                        |      |
|                                      |      |
| Sign In                              |      |
|                                      |      |
| Don't have an account? Register here |      |
| Forgot your password? Reset here     |      |
| Forgot your password? Reset here     |      |

Copyright © 2021 Digital Transformation Office, Kementerian Kesehatan Republik Indonesia

1. Aby rozpocząć proces, wymagane jest założenie konta.

Kliknij w pole Register here:

Don't have an account? Register here

#### 2. Następnie uzupełnij swoje dane:

### **User Registration**

Please fill out the form below to continue the registration process.

| Full name                                                                                                 |   |  |  |
|----------------------------------------------------------------------------------------------------|---|--|--|
| Your full name                                                                                            |   |  |  |
| Max. 80 characters.                                                                                       |   |  |  |
| E-mail address                                                                                            |   |  |  |
| Your active e-mail address                                                                                |   |  |  |
| Max. 80 characters. A verification link will be sent to this email address.                               |   |  |  |
| Phone prefix                                                                                              |   |  |  |
| Your phone number prefix                                                                                  | / |  |  |
| Phone number                                                                                              |   |  |  |
| Your active phone number                                                                                  |   |  |  |
| Max. 20 digits. Please input the phone number without prefix, e.g. 81212345678 instead of +6281212345678. |   |  |  |
| Password Sho                                                                                              | w |  |  |
| Your password                                                                                             |   |  |  |
|                                                                                                    |   |  |  |
| Reset Sign up                                                                                             |   |  |  |

Full name – imię i nazwisko

*E-mail address* – adres mailowy, wpisz (maksymalnie 80 znaków, link weryfikacyjny zostanie wysłany na ten adres mailowy)

Phone prefix – numer kierunkowy kraju, wybierz z listy (Poland +48)

*Phone number* – numer telefonu, wpisz bez numeru kierunkowego (maksymalnie 80 znaków)

Password – hasło

Następnie kliknij w pole Sign up.

Po uzupełnieniu danych otrzymasz potwierdzenie (Registration Success):

| Registration Success                                                                                    |
|----------------------------------------------------------------------------------------------------|
|                                                                                                    |
| Thank you for your registration, please check your email inbox to do email verification before sign in. |
| Go to sign in page                                                                                      |

Następnie sprawdź swoją skrzynkę e-mail, aby potwierdzić założenie konta - kliknij w *Confirm account*. Jeśli w ciągu 3 dni nie dokonasz potwierdzenia, rejestracja konta zostanie automatycznie anulowana przez system.

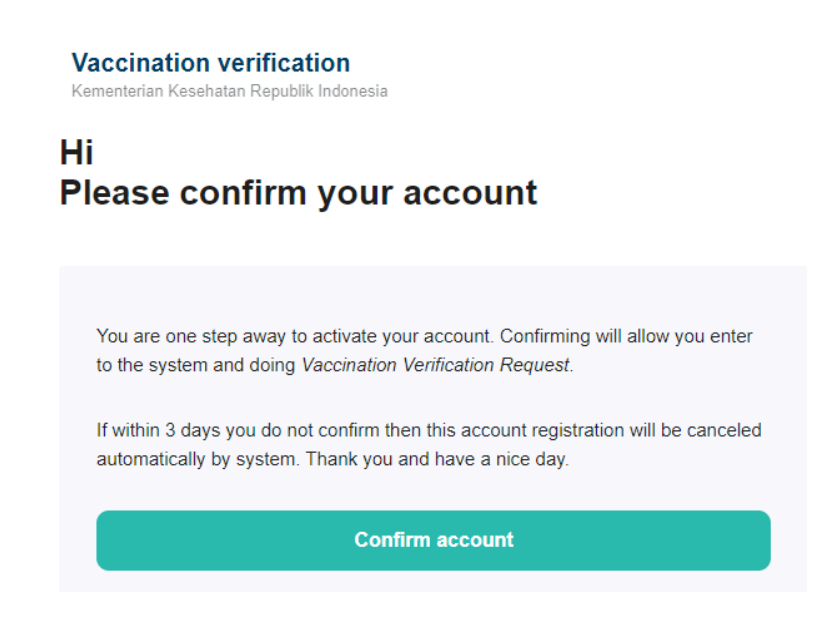

3. Wróć na stronę główną i zaloguj się:

| E-mail address                        |      |
|---------------------------------------|------|
| Your e-mail address                   |      |
| Password                              | Show |
| Your password                         |      |
|                                       |      |
| Sign In                               |      |
| Danis have an eccevert2 Desister have |      |
| Forgot your password? Reset here      |      |

Jeśli zapomnisz hasła, możesz je odzyskać korzystając z opcji *Reset here* i wpisując swój adres mailowy w polu *Your e-mail address.* 

Po wybraniu opcji *Send reset link to that email* na skrzynkę e-mail zostanie dostarczony link aktywacyjny.

| Forgot Password<br>Please fill out the form below to request password reset<br>link. |
|--------------------------------------------------------------------------------------|
| E-mail address                                                                       |
| Your e-mail address                                                                  |
|                                                                                      |
| Send reset link to that email                                                        |
| Have an account? Sign in here                                                        |

4. Po zalogowaniu się, kliknij w pole Apply new verification request

+ Apply new verification request

Następnie zweryfikuj poprawność danych i uzupełnij kolejne obowiązkowe pola:

| Please fill out the following form |     |
|------------------------------------|-----|
| Applicant full name                |     |
|                                    |     |
| Max. 80 characters.                |     |
| Applicant birth date               |     |
| The applicant birth date           |     |
| Applicant e-mail address           |     |
|                                    |     |
| Max. 80 characters.                |     |
| Applicant phone prefix             |     |
| Poland (+48)                       | × v |
| Applicant phone number             |     |
|                                    |     |
|                                    |     |

## Verification Request Form

Max. 20 digits. Please input the phone number without prefix, e.g. 81212345678 instead of +6281212345678

Applicant full name – pełne imię i nazwisko

Applicant birth date – data urodzenia, wybierz z kalendarza

Applicant e-mail address – adres mailowy

Applicant phone prefix – numer kierunkowy kraju

Applicant phone number – numer telefonu

Uzupełnij dane dotyczące paszportu, którym będziesz posługiwał się podczas podróży.

| Passport issuing authority                                             |    |
|------------------------------------------------------------------------|----|
| Poland                                                                 | ×v |
| The applicant passport number                                          |    |
| The applicant passport number                                          |    |
| Max. 20 characters.                                                    |    |
| Photo or scanned image of selected identity                            |    |
| Choose File No file chosen                                             |    |
| Only accept JPG, JPEG, PNG, or PDF file with size max. 1 MB (1024 KB). |    |

Passport issuing authority – organ wydający paszport, wybierz z listy kraj (Polska – Poland)

*The applicant passport number* – wpisz numer paszportu

Photo or scanned image of selected identity – zdjęcie lub skan

Aby załączyć swoje zdjęcie wybierz opcję *Choose File* (akceptowane formaty: JPG, JPEG, PNG, PDF o max. rozmiarze 1 MB (1024 KB)).

Następnie wskaż liczbę przyjętych dawek szczepionki (Number of vaccinations received)

#### i uzupełnij szczegóły:

| 1                                       | 2                                     | 3                 |
|-----------------------------------------|---------------------------------------|-------------------|
| Iready have 0 approved certificate      | (s), you can add 3 additional vaccine | e certificate(s). |
| Type of vaccination #1                  |                                       |                   |
| Please select the type of vac           | cine                                  | ~                 |
| Date of vaccination #1                  |                                       |                   |
| Date                                    |                                       |                   |
| Location of vaccination #1              |                                       |                   |
| e.g. Kuala Lumpur, Malaysia             |                                       |                   |
| Max. 250 characters. Please write in fo | rmat: city name, country name.        |                   |
| Upload proof of vaccination #1          |                                       |                   |
| Choose File No file chosen              |                                       |                   |

Type of vaccination – rodzaj szczepionki, wybierz z listy

Date of vaccination – data przyjęcia wybranej dawki szczepionki, wybierz z kalendarza

Location of vaccination – miejsce przyjęcia wybranej dawki szczepionki (miasto, kraj), wpisz maksymalnie 250 znaków

Upload proof of vaccination – załącz potwierdzenie przyjęcia dawki szczepienia/certyfikat szczczepień

Aby załączyć plik wybierz opcję *Choose File* (akceptowane formaty: JPG, JPEG, PNG, PDF o max. rozmiarze 1 MB (1024 KB)).

Po uzupełnieniu danych kliknij w pole Submit:

Reset Submit

Pojawi się potwierdzenie wprowadzenia danych – kliknij Okay, thanks:

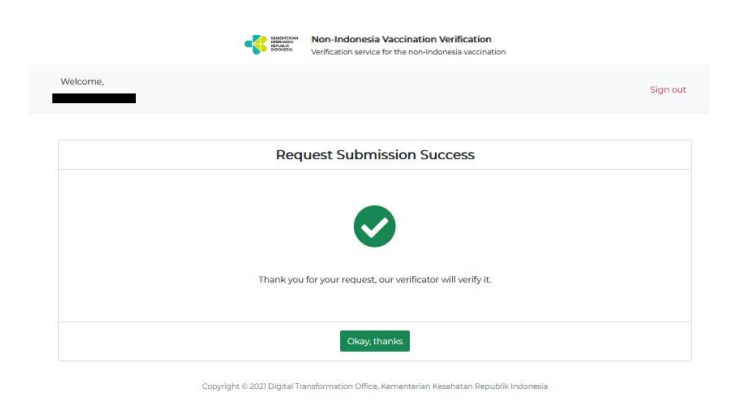

Następnie zostaną wyświetlone wprowadzone dane oraz informacja o statusie wniosku (*Your verification is still waiting for approval* – wniosek nadal oczekuje na zgodę).

|                              | REMERTERING<br>REMERTERING<br>REMERTERING<br>REMOTING<br>REMOTING<br>REM | Non-Indonesia Vaccination Verification<br>Verification service for the non-Indonesia vaccination |          |
|------------------------------|----------------------------------------------------------------------------------------------------|--------------------------------------------------------------------------------------------------|----------|
| Welcome,                     |                                                                                                    |                                                                                                  | Sign out |
|                              |                                                                                                    |                                                                                                  |          |
| OPEN                         | l                                                                                                    |                                                                                                  |          |
| Birth date :                 |                                                                                                    | E-mail address :                                                                                 |          |
| Passport issuing authority : |                                                                                                    | Phone number :                                                                                   |          |
| Identity : Passport          |                                                                                                    |                                                                                                  | ~        |
| Vaccine #1:                  |                                                                                                    |                                                                                                  | ~        |
| Vaccine #2 :                 |                                                                                                    |                                                                                                  | ~        |
| Your verification request i  | s still waiting fo                                                                                                    | or approval.                                                                                     |          |
| If you're a national foreigr | n, please check                                                                                                    | your verification progress at your respective embassies.                                         |          |

Po ponownym zalogowaniu możliwe jest sprawdzenie statusu wniosku.